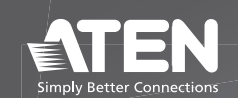

# PE7216 / PE7324 / PE8216 / **PE8324** eco PDU **Quick Start Guide**

© Copyright 2022 ATEN® International Co. Ltd. ATEN and the ATEN logo are registered trademarks of ATEN International Co., Ltd. All rights reserved. All other trademarks are the property of their respective owners.

Part No. PAPE-1224-502G Released: 08/2022

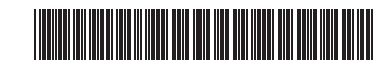

# PE7216 / PE7324 / PE8216 / PE8324 eco PDU

## A Hardware Overview

- 1 power outlet
- **2** status panel 3 circuit breaker pushbutton (PE7216 / PE8216) or circuit breakers (PE7324 / PE8324) 4 power inlet (PE7216 / PE8216) or power cord (PE7324 / PE8324) 5 outlet status LEDs (PE8216 / PE8324 only)

# **B** Status Panel

1 ID section 2 readout section 3 status LEDs 4 sensor ports 5 reset switch 6 LAN port 7 door sensor

# **G** Installation

- Ensure that the eco PDU unit is properly grounded.
- 2 For each device you want to connect, use its power cable to connect it to any
- available outlet on the eco PDU. Use ATEN Lok-U-Plug cable holders to secure them. 3 Use an Ethernet cable to connect the eco PDU's LAN port to the network.
- (Optional) To use environmental sensors in your installation, up to 4, connect them to the eco PDU's RJ-11 sensor ports.
- (Optional) To use a door sensor in your installation, connect it to the eco PDU's 4-pin dry sensor port.
- 6 Depending on your model, connect the eco PDU's built-in power cord to an AC power source, or use the power cord provided to connect the eco PDU's power socket to an AC power source. Once you have finished these installation steps, you can turn on the eco PDU and the connected devices.

# Operation

eco PDU models provide three methods to access and manage your installation: browser, eco DC (Energy & DCIM Management Web GUI), and SNMP.

#### Browser

- To operate the eco PDU from an Internet browser, begin by logging in: Open your browser and specify the IP address of the eco PDU you want to access in the browser's URL location bar.
- Note: You can get the IP address from the eco PDU administrator, or see the IP Address Determination section of the user manual (default IP address: 192,168,0,60).
- 2 If a Security Alert dialog box appears, accept the certificate it can be trusted. The login page appears.
- 3 Provide a valid Username and Password.
- Note: If you are logging in for the first time, use the default username and password: administrator and password.
- Then click Login to bring up the browser main page

### eco DC

All eco PDUs support eco DC (Energy & DCIM Management Web GUI). eco DC provides you with an easy method for managing multiple devices, offering an intuitive and user-friendly Graphical User Interface that allows you to configure a PDU device and monitor power status of the equipment connected to it. To install the software, scan the ATEN Website QR code to visit the product web page, and then download the installer from the Support and Downloads tab.

#### SNMP

eco PDUs support any 3rd-party V1, V2, V3 SNMP manager software. To install the software, scan the ATEN Website QR code to visit the product web page, and then download the installer from the Support and Downloads tab.

## PE7216 / PE7324 / PE8216 / PE8324 eco PDU

- Présentation du matériel
- 1 Sortie électrique 2 panneau d'état 3 Bouton du disjoncteur (PE7216 / PE8216) ou disjoncteurs (PE7324 / PE8324)
- 4 Entrée électrique (PE7216 / PE8216) ou cordon électrique (PE7324 / PE8324) **5** LEDs d'état de sortie (PE8216 / PE8324 seulement)

# B Panneau d'état

- 1 Section ID 2 Section de lecture B LEDs d'état 4 Ports de capteur **5** Bouton reset
- 6 Port LAN Capteur de porte

# **G** Installation

- 1 Assurez-vous que l'unité eco PDU soit correctement mise à terre.
- 2 Pour chaque appareil que vous souhaitez connecter, utilisez son câble d'alimentation avec n'importe quelle prise disponible sur eco PDU. Utilisez les
- supports de câble ATEN Lok-U-Plug pour les fixer. Utilisez un câble Ethernet pour connecter le port LAN d'eco-PDU au réseau.
- 4 (Facultatif) Pour utiliser des capteurs environnementaux dans votre installation, jusqu'à 4, connectez-les aux ports de capteur RJ-11 d'eco-PDU.
- (Facultatif) Pour utiliser un capteur de porte dans votre installation, connectez-le au port du capteur sec à 4 broches d'eco PDU.
- 6 Selon votre modèle, branchez le cordon électrique intégré à l'eco PDU à une source d'alimentation CA ou utilisez le cordon électrique fourni pour brancher la prise d'alimentation d'eco PDU à une source d'alimentation CA. Une fois que vous avez terminé ces étapes d'installation, vous pouvez mettre en marche l'eco PDU et les appareils connectés.

### Fonctionnement

Les modèles eco PDU offrent trois méthodes pour accéder et gérer votre installation: navigateur, eco CC (Energy & DCIM Management Web GUI) et SNMP.

### Navigateur

Pour faire fonctionner l'eco PDU à partir d'un navigateur Internet, commencez par vous connecter

- Ouvrez votre navigateur et indiquez l'adresse IP de l'eco PDU à laquelle vous souhaitez accéder dans la barre de localisation d'URL du navigateur. Remarque : Vous pouvez obtenir l'adresse IP depuis l'administrateur d'eco PDU
- ou voir la section Détermination d'Adresse IP du manuel de l'utilisateur (adresse IP par défaut: 192.168.0.60). 2 Si une boîte de dialogue d'alerte de sécurité s'affiche, acceptez le certificat - on
- peut lui faire confiance. La page de connexion apparaît. 3 Indiquez un nom d'utilisateur et un mot de passe valides.
- **Remarque :** Si vous vous connectez pour la première fois, utilisez le nom d'utilisateur et le mot de passe par défaut: administrator et password.
- Cliquez ensuite sur Connexion pour afficher la page principale du navigateur.

Tous les eco PDUs prennent en charge l'eco DC (Energy & DCIM Management Web GUI). eco DC vous offre une méthode facile pour gérer plusieurs appareils, avec une interface utilisateur graphique intuitive et conviviale qui vous permet de configurer un appareil PDU et de surveiller l'état de l'alimentation de l'équipement connecté. Pour installer le logiciel, scannez le code QR sur le site Web ATEN pour visiter la page Web des produits, puis téléchargez le logiciel d'installation depuis l'onglet Support et téléchargements.

### SNMP

eco DC

Les eco PDU prennent en charge tout logiciel gestionnaire tiers V1, V2, V3 SNMP. Pour installer le logiciel, scannez le code QR sur le site Web ATEN pour visiter la page Web des produits, puis téléchargez le logiciel d'installation depuis l'onglet Support et téléchargements.

# PE7216 / PE7324 / PE8216 / PE8324 eco PDU

A Hardware Übersicht 1 Stromanschluss 2 Statusleiste

# **G** Installation

1 Stellen Sie sicher, dass die eco PDU Einheit ordnungsgemäß geerdet ist. 2 Schließen Sie iedes Gerät, das Sie anschließen möchten, mit seinem Netzk

# Bedienung

Die eco PDU Modelle bieten drei Methoden für den Zugriff und die Verwaltung Ihrer Installation: Browser, eco DC (Energy & DCIM Management Web GUI) und SNMP.

# eco DC

Alle eco PDUs unterstützen eco DC (Energy & DCIM Management Web GUI). eco DC bietet Ihnen eine einfache Methode für die Verwaltung mehrerer Geräte und

Installation Hardware Overview Package Contents PE7216 / PE8216 PE7324 / PE8324 PE8324G2 PE8324G3 PE8324A 1 Power Distribution Unit 1 power cord (PE7216 / PE8216 only) 1 mounting kit 1 user instructions -6 a 0 0 **I**.**I**.**I**.**I**. 0 -0 4 Temperature Sensor 0 -6 0-0--0 -6 0 -6 0 0 0 Support and Documentation Notice All information, documentation firmware, software utilities, and (DI) specifications contained in this package 0 0 are subject to change without prior 0-88 0 Ethernet notification by the manufacturer. To reduce the environmental impact of DI) 0.0.0.0 -6 our products, ATEN documentation and 0 software can be found online at -6 0 0 -6 http://www.aten.com/download/ 0 -6 0 **Technical Support** 3 Door Sensor www.aten.com/support 6 Power 0 **0**-[ 0-6-3-[ ... Scan for more information 4-4-4 4 0-C e C ATEN Website User Manual 0 0 80 0 В **Status Panel** 0 0 6 ŪŬ 0 . ()() 🗀 📷 000 Power 6 6 0

3 Druckknopf für Schutzschalter (PE7216 / PE8216) oder Schutzschalter (PE7324 / PE8324)

4 Stromeingang (PE7216 / PE8216) oder Netzkabel (PE7324 / PE8324) **5** Ausgang Status LEDs (nur PE8216 / PE8324)

### **B** Statusleiste

- 1 ID Bereich 2 Auslesebereich 3 Status LED A Sensor Ports Schalter zum Zurücksetzen 6 LAN Port 7 Türsensor
- eine beliebige freie Steckdose der eco PDU an. Verwenden Sie ATEN Lok-U-Plug Kabelhalter, um sie zu sichern
  - 3 Verbinden Sie den LAN Port der eco PDU über ein Ethernet-Kabel mit dem Netzwerk.
  - (Optional) Wenn Sie bis zu 4 Umgebungssensoren in Ihrer Installation verwenden möchten, schließen Sie diese an die RJ-11 Sensor Ports der eco PDU an.
  - Optional) Wenn Sie einen Türsensor in Ihrer Installation verwenden möchten. schließen Sie ihn an den 4-poligen Türsensor Port der eco PDU an
  - 6 Schließen Sie je nach Modell das integrierte Netzkabel der eco PDU an eine Wechselstromquelle an, oder verwenden Sie das mitgelieferte Netzkabel, um die Steckdose der eco PDU mit einer Wechselstromquelle zu verbinden. Wenn Sie diese Installationsschritte abgeschlossen haben, können Sie die eco PDU und die angeschlossenen Geräte einschalten.

Browser

- Um die eco PDU über einen Internetbrowser zu bedienen, melden Sie sich zunächst an: 1 Öffnen Sie Ihren Browser und geben Sie in der URL Adressleiste Ihres Browsers
- die IP-Adresse der eco PDU ein, auf die Sie zugreifen möchten. Hinweis: Sie können die IP-Adresse von Ihrem eco PDU Administrator beziehen oder im Kapitel Ermittlung der IP-Adresse des Benutzerhandbuchs nachschlagen (Standard IP-Adresse: 192.168.0.60).
- 2 Falls ein Sicherheitshinweis erscheint, akzeptieren Sie das Zertifikat es ist vertrauenswürdig. Daraufhin erscheint die Anmeldeseite.
- 3 Geben Sie einen gültigen Benutzernamen und das Passwort ein. Hinweis: Wenn Sie sich das erste Mal anmelden, benutzen Sie bitte den Standardbenutzernamen und das Passwort: administrator und password.
- 4 Klicken Sie anschließend auf Anmelden, um zur Browser Hauptseite zu gelangen

bietet eine intuitive und benutzerfreundliche grafische Benutzeroberfläche, mit der Sie ein PDU Gerät konfigurieren und den Energiestatus der daran angeschlossenen Geräte überwachen können. Scannen Sie zur Installation der Software den QR-Code der ATEN Webseite, um die Produktwebseite zu besuchen, und laden Sie dann das Installationsprogramm von der Registerkarte Support und Downloads herunter.

#### **SNMP**

eco PDUs unterstützen jede SNMP Manager Software von Drittanbietern (V1, V2, V3). Scannen Sie zur Installation der Software den QR-Code der ATEN Webseite, um die Produktwebseite zu besuchen, und laden Sie dann das Installationsprogramm von der Registerkarte Support und Downloads herunter.

## PE7216 / PE7324 / PE8216 / PE8324 eco PDU

### • Vista general del hardware

1 toma de corriente 2 panel de estado

3 pulsador del disyuntor (PE7216 / PE8216) o disyuntores (PE7324 / PE8324) 4 toma de corriente (PE7216 / PE8216) o cable de alimentación (PE7324 / PE8324) **G** LED de estado de salida (solo PE8216 / PE8324)

## **B** Panel de estado

1 Sección ID 2 Sección de lectura 3 LED de estado 4 puertos de sensor **5** interruptor de reseteo 6 puerto LAN 7 sensor de puerta

### **G** Instalación

**G** Installazione

cavi ATEN Lok-U-Plug per fissarli.

porte per i sensori dell'eco PDU RJ-11.

per il sensore a secco a 4 pin dell'eco PDU.

 Asegúrese de que la unidad eco PDU esté correctamente conectada a tierra. 2 Para cada dispositivo que desee conectar, utilice su cable de alimentación para conectarlo a cualquier toma de corriente disponible en la eco PDU. Utilice

soportes para cables ATEN Lok-U-Plug para asegurarlos. 3 Utilice un cable Ethernet para conectar el puerto LAN de la eco PDU a la red.

1 Verifica che l'unità eco PDU sia collegata alla messa a terra.

- (Opcional) Para utilizar sensores ambientales en su instalación, hasta 4, conéctelos a los puertos de sensor RJ-11 de la eco PDU.
- (Opcional) Para utilizar un sensor de puerta en su instalación, conéctelo al puerto de sensor seco de 4 pines de la eco PDU.
- 6 Dependiendo de su modelo, conecte el cable de alimentación integrado de la eco PDU a una fuente de alimentación de CA o utilice el cable de alimentación proporcionado para conectar la toma de alimentación de la eco PDU a una fuente de alimentación de CA. Una vez que haya completado estos pasos de instalación, puede encender la eco PDU y los dispositivos conectados.

2 Per ciascun dispositivo che vuoi connettere, usa il suo cavo di alimentazione per

connetterlo a una presa di alimentazione libera sull'eco PDU. Usa sostegni per

(Facoltativo) Per usare sensori ambientali nell'installazione, fino a 4, collegali alle

(Facoltativo) Per usare una porta per sensore nell'installazione, collegala alla porta

6 A seconda del modello, collega il cavo di alimentazione integrato del eco PDU

ad una presa di corrente alternata, o usa il cavo di alimentazione fornito per

collegare la presa di alimentazione dell'eco PDU a una fonte di corrente alternata.

Quando hai completato questi passaggi per l'installazione, puoi accendere l'eco

3 Usa un cavo Ethernet per collegare alla rete la porta LAN dell'eco PDU.

### Funcionamiento

Los modelos de eco PDU proporcionan tres métodos para acceder y gestionar su instalación: navegador, eco DC (GUI web de gestión de energía y DCIM) y SNMP.

#### Navegador

Para utilizar la eco PDU desde un navegador de Internet, comience por iniciar sesión: Abra su navegador y especifique la dirección IP del eco PDU al que desea acceder en la barra de direcciones URL del navegador

Nota: Puede obtener la dirección IP del administrador del eco PDU o consultar la sección Determinación de la dirección IP del manual del usuario (dirección IP por defecto: 192.168.0.60)

- 2 Si aparece un cuadro de diálogo de Alerta de seguridad, acepte la certificación; es de confianza. Aparecerá la página de inicio de sesión.
- Proporcione un nombre de usuario y una contraseña válidos. Nota: Si es la primera vez que inicia sesión, utilice el nombre de usuario y contraseña predeterminados: administrator y password.
- 4 A continuación, haga clic en Iniciar sesión para abrir la página principal del navegador.

www.aten.com

www.aten.com

Todas las eco PDU admiten eco DC (GUI web de gestión de energía v DCIM), eco DC le proporciona un método sencillo para administrar varios dispositivos, ofreciendo una Interfaz gráfica de usuario intuitiva y fácil de usar que le permite configurar un dispositivo PDU y monitorear el estado de energía del equipo conectado a él. Para instalar el software, escanee el código QR del sitio web de ATEN para visitar la página web del producto y luego descargue el programa de instalación de la pestaña Soporte y descarga.

### SNMP

eco DC

Las eco PDU son compatibles con cualquier software de gestión SNMP V1, V2, V3 de terceros. Para instalar el software, escanee el código QR del sitio web de ATEN para visitar la página web del producto y luego descargue el programa de instalación de la pestaña Soporte y descarga.

# PE7216 / PE7324 / PE8216 / PE8324 eco PDU

# A Panoramica dell'hardware

- 1 uscita alimentazione
- **2** pannello di stato
- 3 interruttore di sicurezza (PE7216 / PE8216) o interruttori di sicurezza (PE7324 / PE8324)
- 4 ingresso alimentazione (PE7216 / PE8216) o cavo di alimentazione (PE7324 / PE8324)
- **()** LED di stato dell'uscita dell'alimentazione (solo PE8216 / PE8324)

# B Pannello di stato

- 1 sezione ID 2 sezione lettura 3 LED di stato A porte per i sensori 6 interruttore di ripristino
- 6 porta LAN 7 sensore porta

# Энергосберегающий блок распределения питания (БРП) РЕ7216 / РЕ7324 / РЕ8216 / РЕ8324

### • Основные элементы

- Электророзетки
- 2 Панель контроля состояний
- 3 Кнопка автоматического размыкания цепи (PE7216 / PE8216) или размыкатели цепи (РЕ7324 / РЕ8324)
- Вход подключения питания (РЕ7216 / РЕ8216) или шнура питания (PE7324 / PE8324)
- Э Индикаторы состояния розеток (только PE8216 / PE8324)

# • Панель контроля состояний

1 Секция ID 2 Секция контроля показаний Ондикаторы состояния Порты датчиков 5 Кнопка сброса 6 Порт LAN Датчик дверцы

# • Установка

PDU e i dispositivi connessi.

- Убедитесь, что БРП правильно заземлен.
- 2 Для каждого устройства, подключаемого к доступной розетке на БРП, следует использовать собственный кабель питания. Прикрепите кабели к БРП держателями кабелей ATEN Lok-U-Plug.
- Одключите порт LAN на БРП к локальной сети с помощью кабеля Ethernet. ④ (Дополнительно) Для использования датчиков контроля среды в вашей
- системе энергоснабжения (до 4 датчиков), подключите их к портам датчиков RJ-11 на БРП. 6 (Дополнительно) Для использования датчика дверцы в вашей системе.
- энергоснабжения, подключите его на БРП к порту датчика с 4-мя сухими контактами
- 6 В зависимости от модели БРП подключите его к источнику переменного тока с помощью встроенного шнура питания или шнура питания из комплекта поставки. По завершении этой процедуры установки, вы можете включить БРП и подсоединенные к нему устройства.

### Funzionamento

I modelli di eco PDU offrono tre metodi per accedere e gestire l'installazione: browser, eco DC (GUI Web per la gestione di energia e DCIM), e SNMP.

### Browser

- Per gestire l'eco PDU da un browser internet, per prima cosa devi accedere: 1 Apri un browser e specifica nella barra degli indirizzi l'indirizzo IP dell'eco PDU a
- cui vuoi accedere. Nota: Puoi ottenere l'indirizzo IP dall'amministratore dell'eco PDU, o vedere la sezione Determinare l'indirizzo IP del manuale d'uso (indirizzo IP preimpostato: 192.168.0.60).
- 2 Qualora appaia un avviso di sicurezza, accetta il certificato è attendibile. Appare la pagina di accesso
- 3 Fornisci un nome utente e una password validi. Nota: Se è la prima volta che accedi, usa il nome utente e la password eimpostati: administrator e password.
- Poi clicca su Login per aprire la pagina principale del browser.

Tutti gli eco PDU supportano l'eco DC (GUI Web per la gestione di energia e DCIM). eco DC offre un metodo facile per gestire più dispositivi, con un'interfaccia grafica intuitiva e facile da usare che permette di configurare un dispositivo PDU e di controllare lo stato dell'alimentazione degli altri dispositivi ad esso connessi. Per installare il software, scansionare il codice QR del sito Web ATEN per visitare la pagina Web del prodotto, quindi scaricare il programma di installazione dalla scheda Supporto e download.

#### **SNMP**

eco DC

Gli eco PDU supportano tutti i software di gestione di terze parti SNMP V1, V2, V3. Per installare il software, scansionare il codice QR del sito Web ATEN per visitare la pagina Web del prodotto, quindi scaricare il programma di installazione dalla scheda Supporto e download.

# Эксплуатация

Модели БРП линейки поддерживают три способа доступа и управления системой энергоснабжения: через браузер, программное обеспечение (ПО) есо DC (веб-интерфейс управления энергоснабжением и DCIM) и по SNMP.

### Браузер

- ля управления БРП через веб-браузер сначала войдите в систему: Откройте веб-браузер и в строке адреса введите IP-адрес БРП.
- Примечание: ІР-адрес можно узнать у администратора БРП или посмотреть в разделе «Определение IP-адреса» в руководстве пользователя (IP-адрес по умолчанию: 192.168.0.60).
- 2 При появлении окна с оповещением системы безопасности, примите сертификат – ему можно доверять. Появится страница входа в систему.
- В Введите действительное имя пользователя и пароль
- Примечание: При первом входе в систему используйте имя пользователя и паропь по умопчанию: administrator и password
- 4 Нажмите «Вход», чтобы перейти к главной странице

Все блоки БРП поддерживают ПО есо DC (веб-интерфейс управления энергоснабжением и DCIM). В ПО есо DC реализован простой способ управления несколькими устройствами с помощью удобного вебинтерфейса, позволяющего настраивать БРП и отслеживать состояние питания подключенного к блоку оборудования. Чтобы установить ПО, отсканируйте QR-код со ссылкой на веб-сайт ATEN, зайдите на вебстраницу продукта и загрузите установщик на вкладке "Поддержка и файлы для загрузки".

#### SNMP

eco DC

БРП линейки поддерживают стороннее программное обеспечение для управления по протоколу SNMP версий V1, V2 или V3. Чтобы установить ПО, отсканируйте QR-код со ссылкой на веб-сайт ATEN, зайдите на вебстраницу продукта и загрузите установщик на вкладке "Поддержка и файлы для загрузки"

### Еко-пристрій розподілу живлення РЕ7216 / РЕ7324 / РЕ8216 / РЕ8324

# • Огляд устаткування

1 розетка живлення 2 панель стану В натискна кнопка вимикача мережі (РЕ7216 / РЕ8216) або вимикачі мережі

(PE7324 / PE8324) Вхід живлення (РЕ7216 / РЕ8216) або шнур живлення (РЕ7324 / РЕ8324) **5** світлодіоди стану виходів (тільки PE8216 / PE8324)

**В** Панель стану

### 1 секція ідентифікації 2 секція зчитування інформації З світлодіоди стану 4 порти сенсорів Б перемикач скидання 6 порт LAN датчик дверей

### PE7216 / PE7324 / PE8216 / PE8324 eco PDU

## A Vista Geral do Hardware

1 tomada 2 painel de estado

3 botão de ativação do disjuntor (PE7216 / PE8216) ou disjuntores (PE7324 / PE8324)

4 entrada de alimentação (PE7216 / PE8216) ou cabo de alimentação (PE7324 / PE8324)

**5** LEDs de estado de saída (apenas PE8216 / PE8324)

## Painel de estado

1 ID da secção 2 secção de leitura B LEDs de estado 4 portas do sensoi 5 botão de reinicialização 6 Porta LAN 7 sensor da porta

# PE7216 / PE7324 / PE8216 / PE8324 eco PDU

# A Donanıma Genel Bakış

güç çıkışı

2 durum paneli 3 devre kesici düğmeleri (PE7216 / PE8216) veya devre kesiciler (PE7324 / PE8324)

4 güç girişi (PE7216 / PE8216) veya güç kablosu (PE7324 / PE8324) **5** çıkış durum LED ışıkları (sadece PE8216 / PE8324)

# **B** Durum Paneli

kimlik kısmı 2 okuma kısmı 3 durum LED ışığı 4 sensör bağlantı noktaları 5 sıfırlama anahtarı 6 LAN bağlantı noktası kapı sensörü

### PE7216 / PE7324 / PE8216 / PE8324 eco PDU

# A Przegląd sprzętu

1 gniazdo zasilania

2 panel stanu systemu

3 przycisk wyłącznika (PE7216 / PE8216) lub wyłączniki (PE7324 / PE8324) 4 wejście zasilania (PE7216 / PE8216) lub przewód zasilający (PE7324 / PE8324) S diody LED stanu wyjścia (tylko PE8216 / PE8324)

# Panel stanu systemu

 sekcja identyfikacyjna sekcja odczytu 3 diody LED stanu gniazda czujników S przełącznik resetowania 6 Port LAN Czujnik drzwi

# PE7216 / PE7324 / PE8216 / PE8324 eco PDU

# A Prezentare hardware

- 1 priză electrică
- 2 panou de stare
- 3 întrerupător de circuit cu buton (PE7216 / PE8216) sau întrerupătoare de circuit (PE7324 / PE8324)
- 4 mufă de alimentare (PE7216 / PE8216) sau cablu de alimentare (PE7324 / PE8324) 5 LED-uri stare priză (doar PE8216 / PE8324)

# Panou de stare

1 secțiune ID 2 secțiune citire B LED-uri de stare

# **О** Інсталяція

 Переконайтесь, що еко-пристрій розподілу живлення належним чином заземлено. Для кожного пристрою, який потрібно підключити, використовуйте його кабель живлення, щоб підключити його до будь-якої доступної розетки на еко-пристрої розподілу живлення. Скористайтесь тримачами кабелів ATEN

- Lok-U-Plug, щоб закріпити їх. 3 Скористайтесь кабелем Ethernet, щоб підключити до мережі порт LAN еко-
- пристрою розподілу живлення. ④ (Додатково) Щоб використати у своїй інсталяції датчики стану
- навколишнього середовища, до 4, підключіть їх до портів датчиків RJ-11 еко-пристрою розподілу живлення G (Додатково) Шоб використати у своїй інсталяції датчик дверей, підключіть
- його до 4-контактного сухого порту еко-пристрою розподілу живлення б Залежно від вашої моделі, підключіть вбудований шнур живлення екопристрою розподілу живлення до джерела живлення змінного струму, або скористайтесь наданим шнуром живлення, щоб підключити гніздо живлення еко-пристрою розподілу живлення до джерела живлення змінного струму. Після завершення цих кроків з інсталяції ви можете ввімкнути еко-пристрій розподілу живлення та підключені пристрої.

1 Assegure-se que a unidade eco PDU está com ligação à terra apropriada.

2 Para cada dispositivo que quero conectar, use o cabo de alimentação para

4 (Opcional) Para usar sensores ambientais na sua instalação, até 4, ligue-os às

**5** (Opcional) Para usar um sensor da porta na sua instalação, ligue-o à porta do

6 Dependendo do modelo, ligue o cabo de alimentação do eco PDU a uma fonte

de alimentação CA, ou use o cabo de alimentação fornecido para ligar a tomada

do eco PDU a uma fonte de alimentação CA. Uma vez terminados estes passos

3 Utilize um cabo Ethernet para ligar a porta LAN da eco PDU à rede.

de alimentação, pode ligar o eco PDU e os dispositivos conectados.

conectar qualquer tomada disponível no eco PDU. Use os suportes do cabo Lok-

## Робота

Моделі еко-пристроїв розподілу живлення забезпечують три способи для доступу та керування вашою інсталяцією: браузер, есо DC (графічний вебінтерфейс керування живленням і DCIM) та SNMP.

### Браузер

Для керування еко-пристроєм розподілу живлення з інтернет-браузера почніть з входу в систему:

- Відкрийте браузер і вкажіть ІР-адресу еко-пристрою розподілу живлення, до якого потрібно мати доступ, у рядку URL-адреси браузера. Примітка: Ви можете отримати ІР-адресу від адміністратора екопристрою розподілу живлення або переглянути розділ Визначення ІР-
- адреси посібника користувача (IP-адреса за умовчанням: 192.168.0.60). 2 Якщо з'явиться вікно "Security Alert" (Попередження безпеки), прийміть
- сертифікат йому можна довіряти. З'явиться сторінка входу в систему. Введіть дійсне Ім'я користувача та Пароль.
- Примітка: Якщо ви вперше входите в систему, скористайтесь Ім'ям користувача за умовчанням: administrator та password.

Os modelos eco PDU fornecem três métodos para aceder e gerir a instalação:

Para operar o eco PDU a partir de um browser da Internet, inicie com o início de

Abra um browser e especifique o endereco IP do eco PDU que quer aceder na

Nota: Pode obter o endereço IP a partir do administrador eco PDU, ou ver a

2 Se aparecer alguma caixa de diálogo de Alerta de Segurança, aceite o certificado -

Nota: Se iniciar sessão pela primeira vez, utilize o nome de utilizador e palavra-

secção Determinação de endereço IP do manual do utilizador (endereço IP pré-

Отім клацніть Login, щоб викликами головну сторінку браузера.

browser, eco DC (Energy & DCIM Management Web GUI), e SNMP.

#### eco DC

Todo o eco PDUs suporta eco DC (Energy & DCIM Management Web GUI). eco DC fornece um método fácil para gerir vários dispositivos, oferecendo um interface de utilizador gráfico intuitivo e fácil de usar, que permite que configure um dispositivo PDU e monitorizar o estado de alimentação do equipamento conectado. Para instalar o software, digitalize o código QR do Website da ATEN para visitar a página web do produto, e depois transfira o instalador a partir do separador Suporte e Transferências.

### SNMP

eco DC

SNMP

yükleyiciyi indirin.

eco PDUs suporta qualquer software de gestão V1, V2, V3 SNMP de terceiros. Para instalar o software, digitalize o código QR do Website da ATEN para visitar a página web do produto, e depois transfira o instalador a partir do separador Suporte e Transferências

Tüm eco PDU'lar eco DC (Enerii & DCIM Yönetim Web Aravüzü) desteklidir. eco

DC, PDU cihazınızı yapılandırmayı ve buna bağlı olan ekipmanın güç durumunu

kodunu tarayın ve ardından Destek ve İndirmeler sekmesinden yükleyiciyi indirin.

izlemeyi sağlayan sezgisel ve kullanıcı dostu Grafik Kullanıcı Arayüzü sunarak

size birden çok cihazı yönetme konusunda kolay bir yöntem sağlar. Yazılımı

eco PDU'lar herhangi bir ücüncü parti V1. V2. V3 SNMP vönetim vazılımını

destekler. Yazılımı kurmak icin. ürün web savfasını zivaret etmek üzere ATEN

Web Sitesi QR kodunu tarayın ve ardından Destek ve İndirmeler sekmesinden

kurmak için, ürün web sayfasını ziyaret etmek üzere ATEN Web Sitesi QR

**G** Instalacja

PDU do sieci.

jednostki eco PDU

G セットアップ

センサーポートに接続してください。

トに接続してください。

ください。

ができます。

G설치

고정합니다

연결합니다.

**G** 安装

▲ 确保eco PDU装置正确接地。

포트에 연결합니다.

**O** Instalação

# **G** Kurulum

U-Plug da ATEN para os segurar.

portas do sensor RJ-11 do eco PDU.

sensor seco de 4 pinos da eco PDU.

 Eco PDU ünitesinin doğru şekilde topraklandığından emin olun. 2 Bağlamak istediğiniz her cihazın güç kablosunu eco PDU üzerindeki uygun çıkışa bağlayın. Sabitlemek için ATEN Lok-U-Plug kablo tutucularını kullanın. Bir Ethernet kablosu kullanarak eco PDU'nun LAN bağlantı noktasını ağa bağlayın

- (İsteğe Bağlı) Kurulumunuzda 4 adede kadar çevresel sensör kullanmak isterseniz bunları eco PDU'nun RJ-11 sensör bağlantı noktalarına bağlayın.
- (İsteğe Bağlı) Kurulumunuzda bir kapı sensörü kullanmak isterseniz bunu eco PDU'nun 4 pin kuru sensör bağlantı noktasına bağlayın. 6 Modelinize bağlı olarak eco PDU'nun tümleşik güç kablosunu bir AC güç
- kaynağına veya temin edilen güç kablosunu kullanarak eco PDU'nun güç soketini bir AC güç kaynağına bağlayın. Kurulum adımlarını tamamladığınız zaman eco PDU'yu ve bağlı cihazları çalıştırabilirsiniz.

2 Dla każdego urządzenia, które chce się podłączyć, należy użyć kabla zasilającego,

3 Następnie należy użyć kabla Ethernet do podłączenia portu LAN jednostki eco

czterech, w ramach instalacji, należy podłączyć je do portów czujników RJ-11

Opcjonalnie) Aby użyć czujnika drzwi w ramach instalacji, należy podłączyć

6 W zależności od modelu, podłączyć wbudowany kabel zasilający eco PDU

do źródła prądu przemiennego lub użyć dostarczonego kabla zasilającego,

aby podłączyć gniazdo zasilania eco PDU do źródła prądu przemiennego

aby podłączyć je do dowolnego dostępnego gniazdka w eco PDU. Należy

skorzystać z uchwytów kablowych ATEN Lok-U-Plug, aby je zabezpieczyć.

(Opcjonalnie) Aby skorzystać z czujników środowiskowych, maksymalnie

Upewnij się, że jednostka eco PDU jest prawidłowo uziemiona.

### Çalıştırma

Funcionamento

barra de localização URL do browser

é de confiança. A página de início de sessão aparece

B Forneca um nome de utilizador e palavra-passe válidos

4 Clique em iniciar sessão para ir para a página principal do browser.

passe predefinido: administrator e password.

definido: 192.168.0.60).

Browser

eco PDU modelleri kurulumunuza erismek ve vönetmek icin üc vöntem kullanır: tarayıcı, eco DC (Enerji ve DCIM Yönetim Web Arayüzü) ve SNMP.

#### Tarayıcı

- Bir İnternet tarayıcıdan eco PDU'yu çalıştırmak için öncelikle oturum açın: 1 Tarayıcınızı açın ve adres çubuğuna, erişim sağlamak istediğiniz eco PDU'nun IP adresini girin.
- Not: IP adresini eco PDU yöneticisinden alabilirsiniz veya kullanıcı kılavuzunun IP Adresi Belirleme kısmına bakın (IP: 192.168.0.60). 2 Bir Güvenlik Uyarısı iletişim kutuşu ekrana gelirse, şertifikanın güvenilir
- olduğunu kabul edin. Oturum acma savfası acılır 3 Geçerli bir Kullanıcı Adı ve Parola girin.
- Not: İlk defa oturum açıyorsanız varsayılan kullanıcı adı ve parolayı kullanın: administrator ve password.

Ardından tarayıcı ana sayfasını açmak için Oturum Aç'a tıklayın.

Modele eco PDU zapewniają trzy metody dostępu do instalacji i zarządzania

nią: przeglądarkę, eco DC (sieciowy interfejs zarządzania energią i DCIM) oraz

Wszystkie jednostki eco PDU obsługują eco DC (sieciowy interfejs zarządzania energią i DCIM). eco DC zapewnia prostą metodę zarządzania wieloma urządzeniami, oferując intuicyjny i przyjazny dla użytkownika interfejs graficzny, który umożliwia konfigurację urządzenia PDU i monitorowanie stanu zasilania podłączonego do niego sprzętu. Aby zainstalować oprogramowanie, zeskanuj kod QR witryny ATEN, aby odwiedzić strone internetowa produktu, a następnie pobierz instalator z karty Pomoc techniczna i pliki do pobierania.

#### SNMP

eco DC

Jednostki eco PDU obsługują wszelkie rodzaje oprogramowania do zarządzania SNMP V1, V2, V3 innych firm. Aby zainstalować oprogramowanie, zeskanuj kod QR witryny ATEN, aby odwiedzić strone internetowa produktu, a następnie pobierz instalator z karty Pomoc techniczna i pliki do pobierania.

go do 4-stykowego portu czujnika suchego eco PDU.

- Asigurați-vă că unitatea PDU eco este împământată în mod corespunzător. Pentru fiecare dispozitiv pe care doriti să-l conectati, folositi propriul cablu de alimentare pentru conectarea la orice priză disponibilă de pe PDU eco. Folositi
- suporturile pentru cabluri ATEN Lok-U-Plug pentru a le fixa B Folositi un cablu Ethernet pentru a conecta unitatea PDU eco la retea prin
- portul LAN. 4 (Opțional) Pentru a folosi senzorii de mediu (maxim 4) în instalația dvs.,
- conectați-i la porturile pentru senzori RJ-11 de pe unitatea PDU eco. 6 (Opțional) Pentru a folosi un senzor de ușă în instalația dvs., conectați-l la
- porturile pentru senzori uscați cu 4 pini de pe unitatea PDU eco. În funcție de modelul dvs., conectați cablul de alimentare încorporat al unității

● eco PDUユニットが正しく接地されていることを確認してください。

1 eco PDU 장치가 적절하게 접지되어 있는지 확인합니다.

단계를 마치면 eco PDU와 연결된 기기를 켤 수 있습니다.

2 연결하려는 각 기기를 자체 전원 케이블을 사용하여 eco PDU의 사용

가능한 아웃렛에 연결합니다. ATEN Lok-U-Plug 케이블 홀더를 사용하여

🕄 이더넷 케이블을 사용하여 eco PDU의 LAN 포트를 네트워크에 연결합니다.

④ (옵션) 설치에 환경 센서를 사용하려면 최대 4개를 eco PDU의 RJ-11 센서

5 (옵션) 설치에 도어 센서를 사용하려면 eco PDU의 4핀 드라이 센서 포트에

6 모델에 따라 eco PDU에 내장된 전원 코드를 AC 전원에 연결하거나 제공된

전원 코드를 사용해 eco PDU의 전원 소켓과 AC 전원을 연결합니다. 이 설치

### SNMP Przeglądarka

Obsługa

- Aby obsługiwać eco PDU z poziomu przeglądarki internetowej, należy zacząć od zalogowania się:
  - 1 Należy otworzyć przeglądarkę i podać adres IP urządzenia eco PDU, do którego chce się uzyskać dostęp, na pasku adresu URL przeglądarki. Uwaga: Adres IP można uzyskać od administratora eco PDU lub zapoznać się z
  - częścią Określanie adresu IP w instrukcji (domyślny adres IP to: 192.168.0.60). Ody pojawi się okno dialogowe alertu zabezpieczeń należy zaakceptować certyfikat jako zaufany. Pojawi się strona logowania.
  - Podać prawidłową nazwę użytkownika i hasło. Uwaga: W przypadku pierwszego logowania, należy użyć domyślnej nazwy
  - użytkownika i hasła: administrator oraz password. Astępnie kliknąć Zaloguj, aby wywołać stronę główną przeglądarki.

Modelele PDU eco oferă trei metode pentru accesarea și gestionarea instalației

dvs.: browser, eco DC (GUI web pentru gestionarea energiei și DCIM) și SNMP.

### eco DC

Toate unitățile PDU eco suportă eco DC (GUI web pentru gestionarea energiei și DCIM). eco DC vă oferă o metodă simplă pentru gestionarea mai multor dispozitive, oferind o Interfață de utilizator grafică intuitivă și ușor de utilizat, care vă permite să configurați un dispozitiv PDU și să monitorizați starea energiei echipamentului conectat la acesta. Pentru a instala software-ul, scanați codul QR de pe site-ul web ATEN pentru a vizita pagina web a produsului, apoi descărcați programul de instalare din fila Asistență și Descărcări.

### SNMP

Asistență și Descărcări.

Unitățile PDU eco suportă orice software de gestionare SNMP V1, V2, V3 terț. Pentru a instala software-ul, scanați codul QR de pe site-ul web ATEN pentru a vizita pagina web a produsului, apoi descărcați programul de instalare din fila

Po zakończeniu tych czynności instalacyjnych można włączyć eco PDU i podłączone urządzenia.

**G** Instalare

#### Browser

Operare

操作方法

SNMPです。

ブラウザ

があります。

レス:192.168.0.60)。

ドは administrator と password です。

Pentru a utiliza unitatea PDU eco de pe un navigator de internet, începeți prin a vă conecta

- Deschideți browser-ul și introduceți adresa IP pentru unitatea PDU eco pe care doriți să o accesați în bara de locație URL a browser-ului. Notă: Puteți obține adresa IP de la administratorul unității PDU eco sau
- consultați secțiunea Determinarea adresei IP din manualul de utilizare (adresa IP implicită: 192.168.0.60).
- 2 Dacă apare o casetă de dialog de Alertă de securitate, acceptați certificarea este de încredere. Va apărea pagina de conectare

eco DC

Всі еко-пристрої розподілу живлення підтримують есо DC (графічний вебінтерфейс керування живленням і DCIM). есо DC забезпечує простий спосіб для керування кількома пристроями, надаючи інтуїтивний та дружній до користувача графічний інтерфейс користувача, який дозволяє налаштувати пристрій розподілу живлення та контролювати стан живлення підключеного до нього обладнання. Для встановлення програмного забезпечення відскануйте QR-код веб-сайту ATEN, щоб відвідати веб-сторінку продукту, а потім завантажте програму встановлення з вкладки Підтримка та завантаження

Еко-пристрої розподілу живлення підтримують будь-яке стороннє програмне

відвідати веб-сторінку продукту, а потім завантажте програму встановлення

забезпеченням адміністратора V1, V2, V3 SNMP. Для встановлення

програмного забезпечення відскануйте QR-код веб-сайту ATEN, щоб

з вкладки Підтримка та завантаження.

www.aten.com

www.aten.com

www.aten.com

www.aten.com

www.aten.com

#### SNMP

4 porturi senzor 5 comutator resetare 6 port LAN senzor uşă

### PE7216 / PE7324 / PE8216 / PE8324 eco PDU

# ▲ 製品各部名称

電源差込口

2 ステータスパネル

3 遮断器押しボタン(PE7216 / PE8216)または遮断器(PE7324 / PE8324) 電源入力(PE7216 / PE8216)または電源ケーブル(PE7324 / PE8324)
5 差込口ステータスLED(PE8216 / PE8324のみ)

# 3 ステータスパネル

IDセクション 2 リードアウトセクション 3 ステータスLED 4 センサーポート Jセットスイッチ 6 LAN#--7 ドアセンサー

PDU eco la o sursă de alimentare c.a. sau folosiți cablul de alimentare furnizat pentru a conecta mufa de alimentare a unității PDU eco la o sursă de alimentare c.a. După finalizarea acestora pași de instalare, puteți porni unitatea PDU eco si dispozitivele conectate.

❷ 接続する各機器の電源ケーブルを使用して、eco PDUの利用可能な差込口に接続

してください。ATEN Lok-U-Plugケーブルホルダーを使用して固定してください。

③ イーサネットケーブルを使用して、eco PDUのLANポートをネットワークに接続して

④ (オプション)環境センサー(4つまで)を使用する場合は、eco PDUのRJ-11の

5 (オプション)ドアセンサーを使用する場合は、eco PDUの4ピン乾式センサーポー

⑥ モデルに応じて、eco PDUの内蔵電源ケーブルをAC電源に接続するか、付属の電

源ケーブルを使用してeco PDUの電源ソケットをAC電源に接続してください。これ

らのセットアップ手順が完了したら、eco PDUと接続された機器の電源を入れること

#### Introduceți un nume de utilizator și o parolă valide. Notă: Dacă vă conectați pentru prima dată, folosiți numele de utilizator și parola

implicite: administrator și password.

Faceți clic pe Login (Conectare) pentru a deschide pagina principală în browser.

eco PDUモデルでは、本製品にアクセスして管理するために3つの方法が用意

されています。ブラウザ、eco DC(エネルギー&DCIM管理用ウェブGUI)、

インターネットブラウザからeco PDUを操作するには、まずログインする必要

● ブラウザを開き、ブラウザのURLロケーションバーにアクセスしたいeco PDUのIP

アドレスを指定してください。 注意:IPアドレスはeco PDUの管理者から取得するか、ユーザーマニュアル

のIPアドレス決定セクションを参照することができます(デフォルトIPアド

セキュリティに関する警告のダイアログが表示された場合、許可して進めて

ください。ログインページが表示されます。 ③ 有効なユーザー名とパスワードを入力してください。 注意:初めてログインするときに使用するデフォルトのユーザー名とパスワー

④ その後ログインをクリックすると、ブラウザのメインページが表示されます。

### www.aten.com

www.aten.com

www.aten.com

#### eco DC

すべてのeco PDUはeco DC(エネルギー&DCIM管理用ウェブGUI)をサポー トしています。eco DCは、複数の機器を簡単に管理する方法を提供します。直 感的で使いやすいグラフィカルユーザーインターフェースを提供し、PDUデバ イスの設定や接続されている機器の電源ステータスの監視を行うことができま す。ソフトウェアをインストールするには、ATEN WebサイトのQRコードをス キャンして製品のWebページにアクセスし、[**サポートおよびダウンロード**] タ ブからインストーラーをダウンロードします。

#### SNMP

eco PDUは、サードパーティのV1、V2、V3 SNMPマネージャソフトウェアを サポートしています。ソフトウェアをインストールするには、ATEN Webサイ トのQRコードをスキャンして製品のWebページにアクセスし、[サポートおよ びダウンロード] タブからインストーラーをダウンロードします。

# ▲ 하드웨어 개요

전기 콘센트

- 2 상태 패널 ③ 차단기 푸시 버튼(PE7216 / PE8216) 또는 차단기(PE7324 / PE8324)
- ▲ 전원 인렛(PE7216 / PE8216) 또는 전원 케이블(PE7324 / PE8324) **⑤** 아웃렛 상태 LED(PE8216 / PE8324에만 해당)

# B 상태 패널

 ID 섹션 2 판독 섹션

- 3 상태 LED 4 센서 포트
- 6 리셋 스위치
- 6 LAN 포트
- 7 도어 센서

# PE7216 / PE7324 / PE8216 / PE8324 eco PDU

# ▲ 硬件概览

- ❶ 电源出口
- 2 状态面板
- 3 断路器按钮(PE7216 / PE8216)或断路器(PE7324 / PE8324) ④ 电源入口(PE7216 / PE8216)或电源线(PE7324 / PE8324) 5 输出状态LED (仅适用于PE8216 / PE8324)

### **B** 状态面板

- ID部分 2 读取部分 3 状态LED 4 感应器端口
- 5 重置开关 6 LAN端口
- 7 门感应器

### PE7216 / PE7324 / PE8216 / PE8324 eco PDU

A 硬體檢視

- 電源插座 2 狀態顯示面板
- 3 電流斷路器按鍵 (PE7216 / PE8216) 或電流斷路器 (PE7324 / PE8324) ④ 電源插頭 (PE7216 / PE8216) 或電源線 (PE7324 / PE8324) 5 插座狀態LED指示燈 (僅PE8216 / PE8324)

## B 狀態顯示面板

1 ID區 2 讀取區 3 狀態LED指示燈 4 感測器連接埠 5 重置開關 6 LAN連接埠 7 開關門感測器

# **G** 安裝

- ●請確認eco PDU已適當接地。
- 2 將欲連接設備之電源線連接至eco PDU上的電源輸出插座。請使用ATEN Lok-U插 頭線扣,以將線材固定於適當位置。
- 3 請將網路線插入eco PDU的LAN連接埠。
- 4 (選擇性步驟) 若欲在安裝環境中使用環境感測器,請將其連接到eco PDU的RJ-11 **咸測器連接埠**。
- 5 (選擇性步驟) 若要使用開關門感測器,請將其連接到到eco PDU的4-pin乾接點的 開關門咸測器連接埠。
- 6 根據您所使用的機型型號,將eco PDU內建的電源線連接至AC電源,或使用包裝 隨附的電源線,將eco PDU的電源插座連接至AC電源。當您完成上述安裝步驟 後,即可開啟eco PDU及其所串接的裝置。

### 작동

eco PDU 모델은 설치에 액세스하고 관리하는 다음과 같은 3가지 방법을 제공합니다: 브라우저, eco DC(에너지 & DCIM 관리 웹 GUI), SNMP.

### 브라우저

- 인터넷 브라우저에서 eco PDU를 작동하려면 로그인하여 시작하십시오. ● 브라우저를 열고 브라우저의 URL 표시줄에 액세스하려는 eco PDU의 IP 주소를 입력합니다.
- 주의: eco PDU 관리자에게 IP 주소를 물어보거나 사용자 매뉴얼의 IP 주소 결정 부분을 참조하십시오(기본 IP 주소: 192.168.0.60)
- 2 보안 경고 대화 상자가 나타나면 신뢰할 수 있으니 인증서를 수락하십시오. 로그인 페이지가 나타납니다.
- ③ 유효한 사용자 이름과 비밀번호를 입력합니다. 주의: 처음으로 로그인할 때 기본 사용자 이름과 비밀번호: administrator 와 password를 사용하십시오
- 4 로그인을 클릭하면 브라우저 메인 페이지가 표시됩니다.

모든 eco PDU는 eco DC(에너지 & DCIM 관리 웹 GUI)를 지원합니다. eco DC는 직관적이고 사용이 쉬운 그래픽 사용자 인터페이스를 통해 PDU 장치를 구성하고 연결된 장비의 전원 상태를 모니터링하며 여러 기기를 쉽게 관리할 수 있습니다. 소프트웨어를 설치하려면, ATEN 웹사이트 QR 코드를 스캔하여 제품 웹 페이지를 방문한 다음, 지원 및 다운로드 탭에서 설치 관리자를 다운로드합니다.

### SNMP

eco DC

eco PDU는 타사의 V1, V2, V3 SNMP 관리 소프트웨어를 지원합니다. 소프트웨어를 설치하려면, ATEN 웹사이트 QR 코드를 스캔하여 제품 웹 페이지를 방문한 다음, 지원 및 다운로드 탭에서 설치 관리자를 다운로드합니다.

# eco DC

所有eco PDU都支持eco DC(电能和DCIM管理Web GUI)。eco DC为您提供 一种管理多台设备的简单方法,提供一个直观、易于使用的图形用户界面,方便 您配置PDU设备和监测连接至PDU的设备的电源状态。要安装软件,请扫描 ATEN 网站二维码访问产品网页,然后在支持和下载选项卡中下载安装程序。

#### SNMP

eco PDU支持任何第三方V1、V2、V3 SNMP管理软件。要安装软件,请扫描 ATEN 网站二维码访问产品网页,然后在支持和下载选项卡中下载安装程序。

# 操作

eco PDU提供三種方式讓您方便操作與管理本產品:包含瀏覽器、eco DC (能源與 DCIM管理軟體網頁版) 以及SNMP。

## 瀏覽器

若欲在瀏覽器中操作eco PDU, 請先登入:

- 1 開啟瀏覽器,並在網址列中輸入想存取的eco PDU的IP位址。 注意:您可從eco PDU管理者取得IP位址,或參考使用說明書內的 "IP設定方式"
- 音節說明。(預設IP位址: 192.168.0.60)。 2 若出現安全警示訊息,請選擇接受 一該認證為可信任的。接著會出現登錄頁

## 3 提供一組有效的使用者名稱和密碼。

- 注意:當您第一次登入時,請使用預設的使用者名稱:administrator,以及預設 密碼:password。
- ④ 接著按下"Login",以登入瀏覽器主頁○

全系列eco PDU皆支援eco DC (能源與DCIM管理軟體網頁版)。eco DC透過直覺式、 好上手的操作介面,讓用戶可配置與監控裝置插座狀態,輕鬆管理多組裝置。若 要安裝軟體,請掃描 ATEN 網站 QR 碼以造訪產品網頁,然後從支援和下載索引 標籤下載安裝程式。

#### SNMP

eco DC

eco PDU可支援任何第三方V1、V2或V3版本的SNMP網路管理系統。若要安裝軟 體,請掃描 ATEN 網站 QR 碼以造訪產品網頁,然後從支援與下載索引標籤下載 安裝程式

# www.aten.com

eco PDU型号提供三种方法来访问和管理您的安装:浏览器、eco DC(电能和 2 对于想要连接的每台设备,使用其电源线将其连接至eco PDU的可用出口。使 DCIM管理Web GUI)和SNMP。

#### 浏览器

操作

要在网页浏览器中运行eco PDU,需要先登录。

- ●打开浏览器,在浏览器的URL地址栏指定要访问的eco PDU的IP地址。 注意:您可以从eco PDU管理员处获取IP地址,或参阅用户手册的 "确定IP地 址"部分获取地址(默认IP地址: 192.168.0.60)
- 2 如果出现安全警报对话框,请接受证书——它是可信的。随即会显示登录页面。
- 注意:如果您是首次登录,请使用默认的用户名和密码: administrator 和

- 3 提供有效的用户名和密码。
  - password.

4 然后,点击登录,进入浏览器主页。

- 用ATEN Lok-U-Plug电缆夹固定这些电缆。 ③使用以太网线将eco PDU的LAN端口连接到网络。
- 4 (可选)要在安装中使用环境感应器(最多4个),将它们连接到eco PDU的 RJ-11感应器端口。
- 5(可选)要在安装中使用门感应器,将它连接到eco PDU的4引脚干感应器端
- 6 根据您的设备型号,将eco PDU自带的电源线连接到交流电源,或使用随附的电 源线将eco PDU的电源插头连接到交流电源。完成这些安装步骤之后,即可打开 eco PDU和已连接的设备。